# GRIFFITH UNIVERSITY

**How to...** Prepare a Direct Appointment/Secondment

Click Process a direct appointment/secondment

on our new Recruitment page

#### Introduction

1

This how to guide explains how to prepare a direct appointment in SmartRecruiters. Positions include Secondments, new Fixed Term appointments and Permanent Transfers.

Note: To extend a fixed term contract for a further fixed term period please refer to the 'How to Extend a Fixed-Term Contract' guide.

Before creating a job, please ensure that you have:

- Head of Department ackolegement ensure that communication with the Head of Department has taken place in relation to this appointment.
- Confirmation of position number details and establishment. Please contact your Human Resources Business Partner if you require assistance with this information.
- Approval from Finance (budget and salary costing information included).

#### **Step 1: Access Create Job in Smart Recruiters**

Navigate to the Recruitment tile to begin the process. (Login to the Staff Portal> My Staff Page)

Click on the **Recruitment tile** on the **Home** screen of your **My Staff Page** 

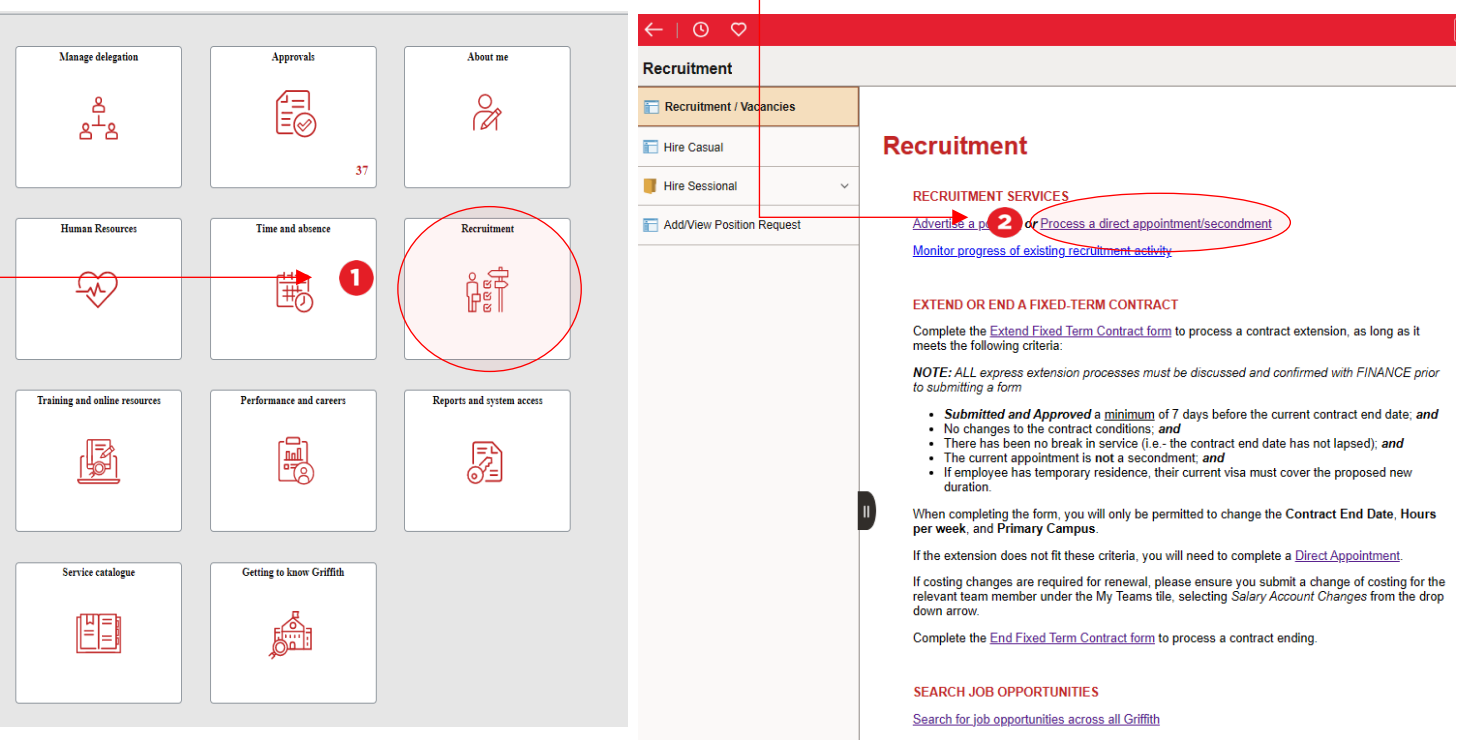

2

Once you have clicked on **Process a direct appointment/secondment** the **Create Job** screen in **Smart Recruiters** will open. Move to Step 2.

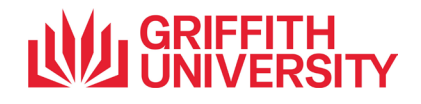

#### Step 2: Enter the Job Details in Smart Recruiters

| reate Job                                                                                                    |                                  |              |                                                                                                    |
|----------------------------------------------------------------------------------------------------|----------------------------------|--------------|----------------------------------------------------------------------------------------------------|
| Create Skills Details Hiring Team Advertise Share                                                               |                                  |              |                                                                                                    |
|                                                                                                    |                                  |              | Estado lab Titla stitus sis baixs fills d                                                                                      |
|                                                                                                    | 🖾 Use template 🛈                 |              | The same as per Position Description.<br>Please do not include classification                                                  |
| Start typing your job title to view templates                                                                   |                                  |              | /salary levels in the job title.                                                                                               |
| Strant Addrorrå                                                                                                 | <ol> <li>Fil Manually</li> </ol> |              |                                                                                                    |
| Enter job location                                                                                              | Q                                |              |                                                                                                    |
| Employees can work remotely S                                                                                   |                                  |              |                                                                                                    |
| lab Ad Language                                                                                                 |                                  | •            | Enter the relevant leastion for the role                                                                                       |
| Winston speaks the languages in bold                                                                            |                                  |              | Delete any prepopulated address and re-                                                                                        |
| English - English (US)                                                                                          | ×                                |              | enter even if correct address is displayed.                                                                                    |
| Gén-Al v1 feature<br>Winston can fill in the next fields for you based on the job title, location and language. | Create                           |              | NOTE: All remaining fields on this screen<br>are for advertised roles only and you do<br>not need to complete these fields for |
| Company Description                                                                                             |                                  |              | direct appointments/secondments.                                                                                               |
| Describe what makes your company great                                                                          |                                  |              |                                                                                                    |
| lab Description                                                                                                 |                                  |              |                                                                                                    |
|                                                                                                    |                                  |              |                                                                                                    |
| Describe the responsibilities and keys to success of the job                                                    |                                  |              |                                                                                                    |
|                                                                                                    | Refine                           |              |                                                                                                    |
| Qualifications                                                                                                  |                                  |              |                                                                                                    |
| B <i>I</i> <u>U</u> ;= := ∞                                                                                     |                                  |              |                                                                                                    |
| Describe the requirements and skills needed for the job                                                         |                                  |              |                                                                                                    |
|                                                                                                    | Refine                           |              |                                                                                                    |
| Additional Information                                                                                          |                                  |              |                                                                                                    |
| B <i>I</i> <u>U</u> ;= := ∞                                                                                     |                                  |              |                                                                                                    |
| Describe your perks and culture                                                                                 |                                  | <b>→</b> (3) | Click Next to move to the add more details page.                                                                               |
| Add Videos                                                                                                    |                                  |              |                                                                                                    |
| Youtube, Vimeo or Digi-Me video                                                                                 |                                  |              |                                                                                                    |
|                                                                                                    |                                  |              |                                                                                                    |

Griffith University Locations Brisbane South (Nathan): 170 Kessels Road, Nathan Qld 4111 Brisbane South (Mount Gravatt): 176 Messines Ridge Road, Mount Gravatt Qld 4122 Brisbane City (South Bank): 226 Grey Street, South Bank Qld 4101 Gold Coast: Parklands Drive, Southport Qld 4215 Logan: 68 University Drive Meadowbrook, Qld 4131 Sunshine Coast: 6 Doherty Street, Birtinya Qld 4575

> **GRIFFITH** UNIVERSITY

Prepare a Direct Appointment, Human Resources | Corporate Services – version 2 CRICOS No. 00233E

### Step 2 continued: Enter the Job Details in Smart Recruiters

The below page will show, click on Next

| Create job                                                                                               |           |
|----------------------------------------------------------------------------------------------------|-----------|
| Create Skills Details Hiring Team Advertise Share                                                        |           |
| Adding, editing, or removing skills will not affect the job ad                                           | Dismiss   |
| Skills Deleted sk                                                                                        | kills     |
| Add a skill<br>Search                                                                                    | Q         |
| Relevant skills                                                                                          | C Refresh |
| Select Recording Source $\times$ Edit Recorded Sound $\times$ Apply Freinet Teaching Strategies $\times$ |           |
| Next >                                                                                                   |           |

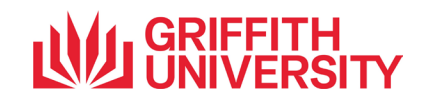

### Step 2 continued: Enter the Job Details in Smart Recruiters

| Create job                                                                                                    |                                                                                                    |                                                                                                    |
|----------------------------------------------------------------------------------------------------|----------------------------------------------------------------------------------------------------|----------------------------------------------------------------------------------------------------|
|                                                                                                    | 6                                                                                                    |                                                                                                    |
| Create Skills Details Hiring Team Advertise                                                                                                    | Share                                                                                                    |                                                                                                    |
| Add more details                                                                                                    |                                                                                                    | Select <b>New</b> if this is a newly created position that                                                                                                    |
| Is this a new or replacement position?* Type value Q                                                                                                    | 0 ←                                                                                                    | has not previously had an incumbent. Select <b>Replacement</b> for existing positions which have previously had an incumbent or still have a substantive incumbent.                |
| Group*                                                                                                    |                                                                                                    | Select the relevant Group from the drop-down                                                                                                    |
| Type value Q<br>Academic Supervisor (Academic Positions Only)                                                                                                    | 2                                                                                                    | options. When you select the <b>Group</b> additional<br>Element/Department sub fields will appear.<br>Select the appropriate sub fields for the position.<br><b>Example below:</b> |
| Appointment Type* Type value Q                                                                                                    |                                                                                                    | Group * Business School - BUS ×  Griffith Business School - GBS ×  Element * Department of Accounting, Fin ×                                                                       |
| Employment Type*                                                                                                    |                                                                                                    | Department ID + Department of Accounting, Fin x                                                                                                    |
| Type value Q                                                                                                    |                                                                                                    |                                                                                                    |
| Start Date*                                                                                                    | End Date (if applicable)                                                                                                    | NOTE: if you are not able to find your correct<br>element, you may have chosen the incorrect Sub<br>Group. If this is the case, return to Sub Group<br>and select the next option. |
| Advertising Preference*                                                                                                    |                                                                                                    | Once you have completed the Group sub fields<br>the <b>position number</b> field will appear. You will<br>apply be able to select active positions in the                          |
| Type value Q<br>Is this an identified position (only open to Aboriginal and                                                                                                    |                                                                                                    | relevant Group. You will not be able to raise the<br>appointment if the position has not yet been<br>created or is currently inactive. <b>Example below:</b>                       |
| Torres Strait Islander candidates)?                                                                                                    |                                                                                                    | Position Number*                                                                                                    |
|                                                                                                    |                                                                                                    | 00051725 - Dental Assistant X                                                                                                    |
| Crigting Defails - SpeerTive + Class + Arrount*                                                                                                    | Costing Details must be                                                                                                    | Classification*                                                                                                    |
| lob code*                                                                                                    | completed, if this information is not<br>know, please contact your Finance                                                                                                    | H03 - Hew Level 3 (\$63354.75 - \$70033.21)                                                                                                    |
| Griffith General Staff Level 3 X                                                                                                    |                                                                                                    |                                                                                                    |
| General X                                                                                                    | Work profile is required only for Academic roles                                                                                                    |                                                                                                    |
| Scholarship % <ul> <li>Service %</li> <li>Caching %</li> <li>Research %</li> <li>Caching %</li> <li>Research %</li> <li>Caching %</li> <li>Research %</li> <li>Caching %</li> <li>Research %</li> <li>Caching %</li> <li>Research %</li> <li>Caching %</li> <li>Research %</li> <li>Caching %</li> <li>Research %</li> <li>Caching %</li> <li>Research %</li> <li>Caching %</li> <li>Research %</li> <li>Caching %</li> <li>Research %</li> <li>Caching %</li> <li>Supervisor Level</li> <li>Budgeted Position *</li> <li>Band 5</li> <li>X</li> <li>Yes</li> <li>X</li> </ul> <ul> <li>Research %</li> <li>Caching %</li> <li>Department</li> <li>No</li> <li>Cariffith Health</li> <li>X</li> </ul> | NOTE: These data fields will auto-<br>populate based on the position<br>number selected. Check they are<br>correct before proceeding. If a field<br>(for example "campus location") is<br>different to what you want, please<br>contact your HR Business Partner<br>and make a note of the change in<br>the comments at STEP 3. | <ul> <li>Please proceed to the following page in this guide further information about the remaining fields.</li> </ul>                                                             |
| Academic Supervisor (Academic Positions Only)                                                                                                    | If Academic Supervisor is required, added here.                                                                                                    |                                                                                                    |

**GRIFFITH** UNIVERSITY

### Prepare a Direct Appointment, Human Resources | Corporate Services – version 2 CRICOS No. 00233E

### Step 2 continued: Enter the Job Details in Smart Recruiters

| Appointment Type*                                                                    |                                        |                                                                                    |
|--------------------------------------------------------------------------------------|----------------------------------------|------------------------------------------------------------------------------------|
| Fixed Term X 3                                                                       | ┫───────────────────────────────────── | <b>3</b> Select the relevant appointment type                                      |
|                                                                                      |                                        | continuing or fixed term. For secondmen                                            |
| Fixed Term Category*                                                                 |                                        | select fixed term.                                                                 |
|                                                                                      |                                        |                                                                                    |
| Fixed Term Justification*                                                            |                                        | Fixed Term, two new Tabs will show, one the Eixed Term Category and for Fixed Term |
|                                                                                      |                                        | Justification                                                                      |
|                                                                                      |                                        |                                                                                    |
|                                                                                      |                                        | Select if the appointment will be <b>full time</b>                                 |
| Employment Type*                                                                     |                                        | fields will appear for you to enter the Part time                                  |
| Full Time                                                                            | ×                                      | fraction. Example below:                                                           |
| Start Date*                                                                          | End Date (if applicable)               |                                                                                    |
|                                                                                      |                                        | Employment Type *                                                                  |
|                                                                                      |                                        | Pol Time X Y                                                                       |
| Advertising Preference*                                                              |                                        | Part Time                                                                          |
| Type value                                                                           | ۹ 6                                    | Yes × 🔻                                                                            |
|                                                                                      |                                        | Part Time Fraction *                                                               |
|                                                                                      |                                        | 0.5                                                                                |
|                                                                                      |                                        |                                                                                    |
|                                                                                      |                                        | Enter the start date. If the state is unknown                                      |
|                                                                                      |                                        | to be negotiated, then enter an estimated sta                                      |
|                                                                                      |                                        | date and make a note in the comments                                               |
| Is the person an Australian Citizen?*                                                |                                        | 0121 0.                                                                            |
| Yes                                                                                  |                                        | Enter the end date for fixe                                                        |
|                                                                                      |                                        | term/secondments. Leave blank for continuir                                        |
| Is the person a citizen (including dual) of a country no<br>listed on the safe list? | *                                      | an estimated start date then please make                                           |
| Type value                                                                           | ۹.                                     | note in the comments at STEP 3.                                                    |
|                                                                                      |                                        | Coloct Direct Appointment in the Advertisin                                        |
|                                                                                      |                                        | Preference field as per image below.                                               |
|                                                                                      |                                        | 1 5                                                                                |
|                                                                                      |                                        |                                                                                    |
|                                                                                      |                                        |                                                                                    |
|                                                                                      |                                        | Advertising Preference *                                                           |
|                                                                                      |                                        | Type value                                                                         |
|                                                                                      |                                        |                                                                                    |
|                                                                                      |                                        | Internal only                                                                      |
|                                                                                      |                                        | External only                                                                      |
|                                                                                      |                                        | Internal & External                                                                |
|                                                                                      |                                        |                                                                                    |
|                                                                                      |                                        | Direct Appointment                                                                 |
|                                                                                      |                                        | Advertised via Master                                                              |
|                                                                                      |                                        |                                                                                    |
|                                                                                      |                                        |                                                                                    |
|                                                                                      |                                        | Select <b>Yes</b> or <b>No</b> if the candidate is                                 |
|                                                                                      |                                        | Australian Citizen. Also Yes or No if the                                          |
|                                                                                      |                                        | dual Citizenship.                                                                  |

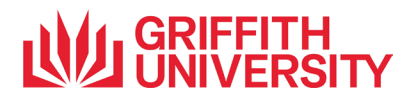

# **Step 2: Enter the Job Opening Details – Continued**

| Current or Previous Staff Member*                                                                   |                | Make selection between Current, Previous, or<br>never employed by Griffith University. If one<br>of the first 2 options, please add the<br>staff/student ID in the field below if known. If |
|----------------------------------------------------------------------------------------------------|----------------|----------------------------------------------------------------------------------------------------|
| Previous                                                                                            | ×              | 8<br>Previous or never employed at Griffith, the<br>personal details fields will appear to<br>complete.                                                                                     |
| Staff ID (if known)                                                                                 | ]              |                                                                                                    |
| Candidate Details Required                                                                          |                | NOTE: DOB and address is required for HR<br>to verify if the applicant had any previous                                                                                                    |
| Yes - Confirm Details                                                                               | ×              | name, as per birth certificate/ passport.                                                                                                    |
| Prefix*                                                                                             |                | Full Name*                                                                                                    |
| Type value                                                                                          | Q              |                                                                                                    |
| Email*                                                                                              |                | Address                                                                                                    |
| DOB                                                                                                 |                | Phone*                                                                                                    |
| Is this an identified position (only open to /<br>Torres Strait Islander candidates)?<br>Type value | Aboriginal and | <ul> <li>This section is only required if the position is identified for Aboriginals and Torres Strait Islanders. If it is not the case, leave it blank.</li> </ul>                         |
| Post to Seek?                                                                                       |                |                                                                                                    |
| Type value                                                                                          | ۹              | Post to seek is only used for advertised positions. Do not select anything from the drop-down options and move into next step.                                                              |
| 100 Academics                                                                                       |                |                                                                                                    |
| Type value                                                                                          | Q              |                                                                                                    |
| Industora                                                                                           |                | Click <b>Next</b> to add approvals, comments, attachments, and applicant.                                                                                                    |
| Higher Education                                                                                    | ×              | Education                                                                                                    |
| Experience Level*                                                                                   |                | Type of Employment*                                                                                                    |
| Not Applicable                                                                                      | ~              | Full-time 🗸                                                                                                    |
| Next →                                                                                              |                |                                                                                                    |

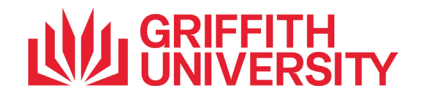

# Step 3: Add Hiring Team

|                       |                                |                     |                    | Create    | Details     |       |                | S                                    |                         |
|-----------------------|--------------------------------|---------------------|--------------------|-----------|-------------|-------|----------------|--------------------------------------|-------------------------|
|                       |                                |                     |                    | create    | 0.000       |       |                | Share                                |                         |
| ADD H                 | HIRING TEAM                    |                     | Select Write Dele  |           |             |       | Add the as Rec | e relevant TA (<br>ruiter – if you a | Consultan<br>are unsure |
| Name                  | oreman                         |                     | Select Hiring Role |           |             | ∩↓    | who thi        | s is, they are us the approve        | usually                 |
|                       |                                |                     |                    |           | ADD TO TEAM |       | listeu a       | s the approve                        | i below.                |
|                       |                                |                     |                    | ~         | REMOVE 2    | ◀     |                |                                      |                         |
|                       |                                |                     |                    |           |             |       |                | ouroalf as                           | the Uir                 |
| JOB AI                | PPROVALS                       |                     |                    |           |             |       | 2 Manage       | er from the d                        | ropdown                 |
|                       |                                |                     |                    |           |             | ADD V | so that        | you can add a<br>than one ne         | attachmer<br>rson in v  |
| Salary                | Range                          |                     |                    |           |             |       | team w         | ill be following                     | up with t               |
|                       | _                              |                     |                    |           |             |       | appoint        | tment, add the                       | m as well               |
|                       |                                |                     | 0                  |           |             |       |                |                                      |                         |
| Positi                | ion Open Date                  | Target Start Date * | Position Type      | Positio   | n ID        | î     |                |                                      |                         |
|                       | Mar 9, 2023                    |                     | New                | ~         |             |       | 3 Add sta      | art date in the                      | Target St               |
|                       |                                |                     |                    |           |             |       | Date fie       | eld. Click on the                    | e calenda<br>s step If  |
| ADDD                  | OVEDS                          |                     |                    |           |             |       | start d        | ate is unknow                        | vn or to                |
| Approv                | VERS<br>vals will be sent in t | the order below     |                    |           |             |       | negotia        | ted, then ent                        | er an sa                |
|                       |                                |                     |                    |           |             |       | uale as        | per previous                         | page,                   |
| Named                 | d User                         |                     |                    |           |             |       |                |                                      |                         |
| AW A                  | Amanda Woods                   |                     |                    |           |             |       |                | add any com                          | nonto tha               |
|                       |                                |                     |                    |           |             |       | will ass       | ist with the off                     | er proces               |
| Named                 | d User                         |                     |                    |           |             |       | that ha        | ve not been in                       | cluded in               |
| <i>(</i> <b>?</b> ) • | Marina Dos Prazere             | 25                  |                    |           |             |       | previou        | is steps, such                       | as.                     |
|                       |                                |                     |                    |           |             |       | - Ju           | stification (if                      | this is                 |
| Comm                  | nent on approva                | al request 4        | •                  |           |             |       | ba             | ckfill for ar                        | nother s                |
|                       | Add a commen                   | t                   |                    |           |             |       | me             | ember, please                        | include                 |
|                       |                                |                     |                    |           |             | - 11  | de             | tails)                               |                         |
|                       |                                |                     |                    |           |             |       | - Ch           | ange of locati                       | on require              |
| Intervie              | ewer Calendar Libr             | arv                 | CALENDAR.          | SELECTION |             |       | - 5a<br>- Sa   | lary level and                       | Slep<br>Speed tu        |
| Not                   | selected                       | ,<br>V              |                    |           |             |       | - Oa<br>cla    | iss and percer                       | itade)                  |
|                       |                                |                     |                    |           |             |       | - Inc          | luction delega                       | ites name               |
| ADD P                 | PUBLISHING PRE                 | FERENCES            |                    |           |             |       | ne             | w staff membe                        | er)                     |
| CUR                   | MIT FOR APPROVA                | SAVE G              | 4                  |           |             |       | - Eli          | gibility to work                     | in Austra               |
| 308                   |                                | SAVE 0              |                    |           |             |       | (fo            | r new staff o                        | r staffs v              |
|                       |                                |                     |                    |           |             |       | are            | e current casu                       | al)                     |
|                       |                                |                     |                    |           |             |       | - Ac           | ademic Work                          | Profile                 |
|                       |                                |                     |                    |           |             |       | ac             | ademic positio                       | on ONLY)                |
|                       |                                |                     |                    |           |             |       | - AC           |                                      | Superv                  |
|                       |                                |                     |                    |           |             |       |                | Jauennic a                           | ρροιτιτης               |
|                       |                                |                     |                    |           |             |       | Or             | <b>v–</b> 1 <i>)</i>                 |                         |
|                       |                                |                     |                    |           |             |       | 5 Click S      | Submit for ap                        | proval. T               |
|                       |                                |                     |                    |           |             |       | applica        | tion will now b                      | e sent to               |
|                       |                                |                     |                    |           |             |       |                |                                      | piocess.                |
| Direct Appointment, H | luman Resources∣               | Corporate Services  | - version 2        |           |             |       | ) M            | <b>GRIF</b>                          | FITH                    |
| No. 00233E            |                                |                     |                    |           |             |       |                |                                      | ERSI                    |

#### Step 4: Add attachments

| Attachments                        |                                                                                                   |
|------------------------------------|---------------------------------------------------------------------------------------------------|
| here are no notes yet.             |                                                                                                   |
| nternal Notes                      | <b>∕</b> E                                                                                        |
| Full-time                          | This job is a template                                                                            |
| Type of Employment *               |                                                                                                   |
| Education                          | Associate                                                                                         |
| Function *                         | Experience Level *                                                                                |
| _                                  | Higher Education                                                                                  |
| Target date for hiring             | Industry*                                                                                         |
| REF1776Q                           | -                                                                                                 |
| REF code                           | Compensation                                                                                      |
| _                                  |                                                                                                   |
| Post to Seek?                      |                                                                                                   |
|                                    | _                                                                                                 |
| Staff ID (if known)                | Is this an identified position (only open to Aboriginal an<br>Torres Strait Islander candidates)? |
| Current                            |                                                                                                   |
| Current or Previous Staff Member * |                                                                                                   |

1 All attachments to be added after submitted for approval. Scroll to the bottom and click the ADD button, then attach all relevant documents. This may include:

- position description (required)
- referee Reports (required when hiring new staff members over a 6-month duration)
- most recent resume with updated contact details (i.e address, email and contact number)
- proof of work rights (for new staff or current casual)- eg passport or birth certificate
- If a secondment, attach the substantive supervisor's approval.
- additional supporting documentation

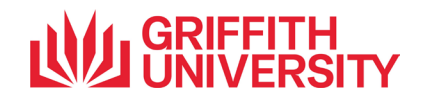

#### Step 5: Add candidate

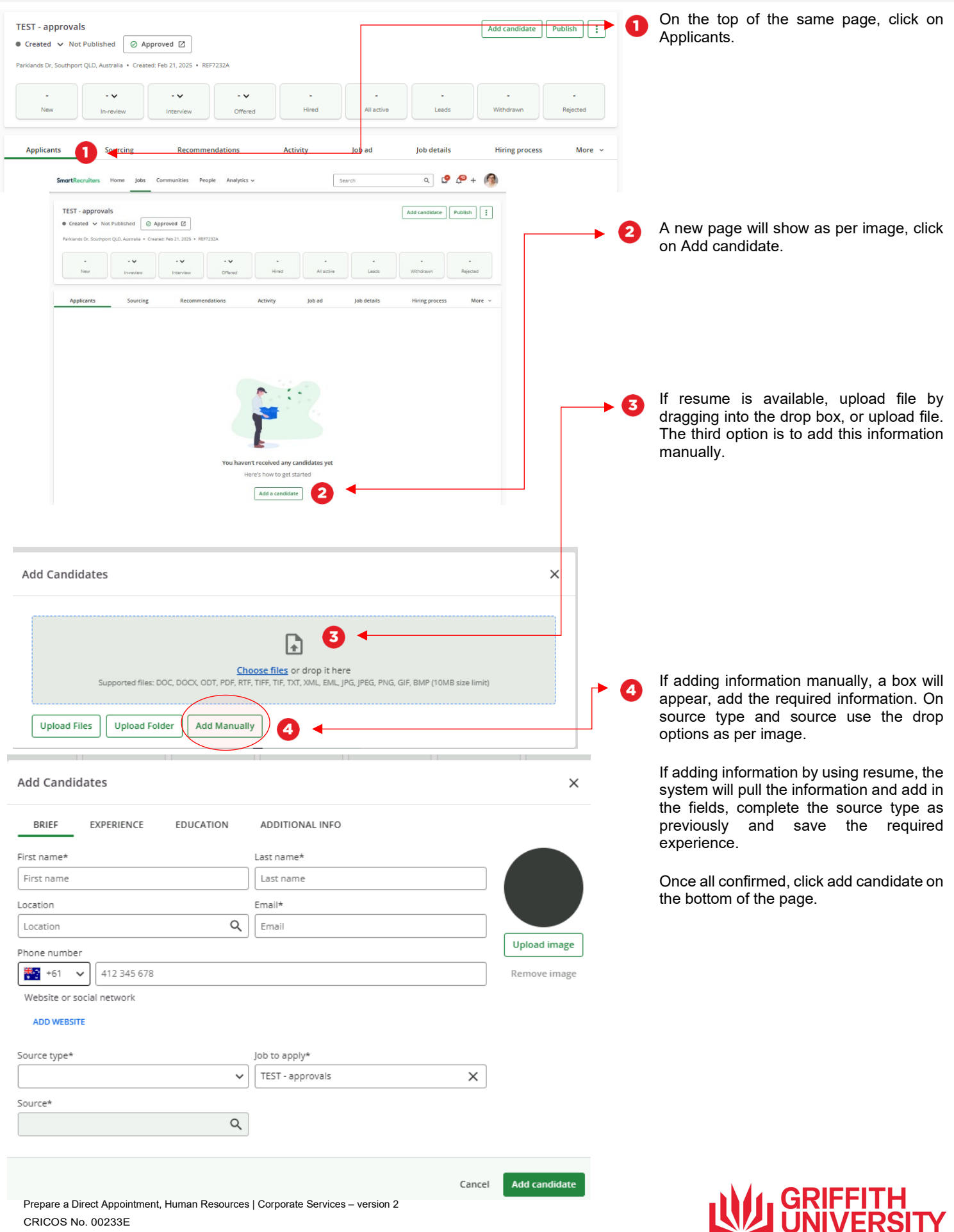

CRICOS No. 00233E

# Step 5: Add candidate – continued

| Add candidate             |                             |                           |     |                                            |
|---------------------------|-----------------------------|---------------------------|-----|--------------------------------------------|
|                           |                             |                           | 5   | If adding information by using resume, the |
| ME                        | First Name *                | Last Name * dos Prazeres  |     | the fields, complete the source type as    |
| MD                        |                             |                           |     | previously.                                |
| Upload avatar             | Location                    | Phone number              |     |                                            |
|                           | Australia Plains, Australia | +610000000                |     |                                            |
| Email *                   |                             |                           |     |                                            |
| Peoplesupport@griffit     | h.edu.au                    |                           |     |                                            |
| Website or social network | k                           |                           |     |                                            |
|                           |                             | +                         |     |                                            |
| Seurce type *             | lob *                       |                           |     |                                            |
| Organic                   | Test                        |                           |     |                                            |
| Source *                  |                             |                           |     |                                            |
| Community (Internal)      | 5 🔶                         |                           |     |                                            |
| IFSS                      |                             |                           |     |                                            |
|                           |                             |                           |     |                                            |
| EXPERIENCE                |                             |                           |     |                                            |
|                           |                             |                           |     |                                            |
| Edit experience           | 2                           |                           |     |                                            |
| Job Title *               |                             |                           |     |                                            |
| TALENT ACQUISITIC         | UN CONSOLIANT               |                           |     |                                            |
| Company / Business N      | Name * Location             |                           |     |                                            |
| Griffith University       | Brisbane QL                 |                           |     |                                            |
| Month                     | Year*                       |                           |     |                                            |
| lune 🗸                    | 2022                        |                           |     |                                            |
| Currently works h         | ere                         |                           |     | Save the required experience if required   |
| Description               |                             |                           | • • | Dave the required experience in required.  |
|                           |                             |                           |     |                                            |
|                           |                             |                           |     |                                            |
| CANCEL SAVE EX            |                             |                           |     |                                            |
|                           |                             |                           |     |                                            |
|                           |                             |                           |     |                                            |
|                           |                             |                           |     |                                            |
|                           |                             |                           |     |                                            |
| ACHMENITS                 | marina dos                  | nrazeres resume 2022 docx |     |                                            |
| ACTIVIENTS                | + Upload files              |                           |     | Once all confirmed, click add candidate on |
| TES                       |                             |                           |     | the bottom of the page.                    |
| _                         |                             |                           |     |                                            |
| Share something           | g with your team            |                           |     |                                            |
|                           |                             |                           |     |                                            |
|                           |                             |                           |     |                                            |
|                           |                             |                           |     | This candidate will now be attached to the |
|                           |                             | CANCEL ADD CAN            |     | job under the lead tab.                    |
|                           |                             |                           |     | -                                          |
|                           |                             |                           |     |                                            |

For more information contact: **Human Resoucres | Corporate Services** Ph (07) 3735 4011 griffith.edu.au/staff/human-resources

### GRIFFITH UNIVERSITY